Feb 1, 2016

# **Collaborative Tools**

## **Administration Help Document**

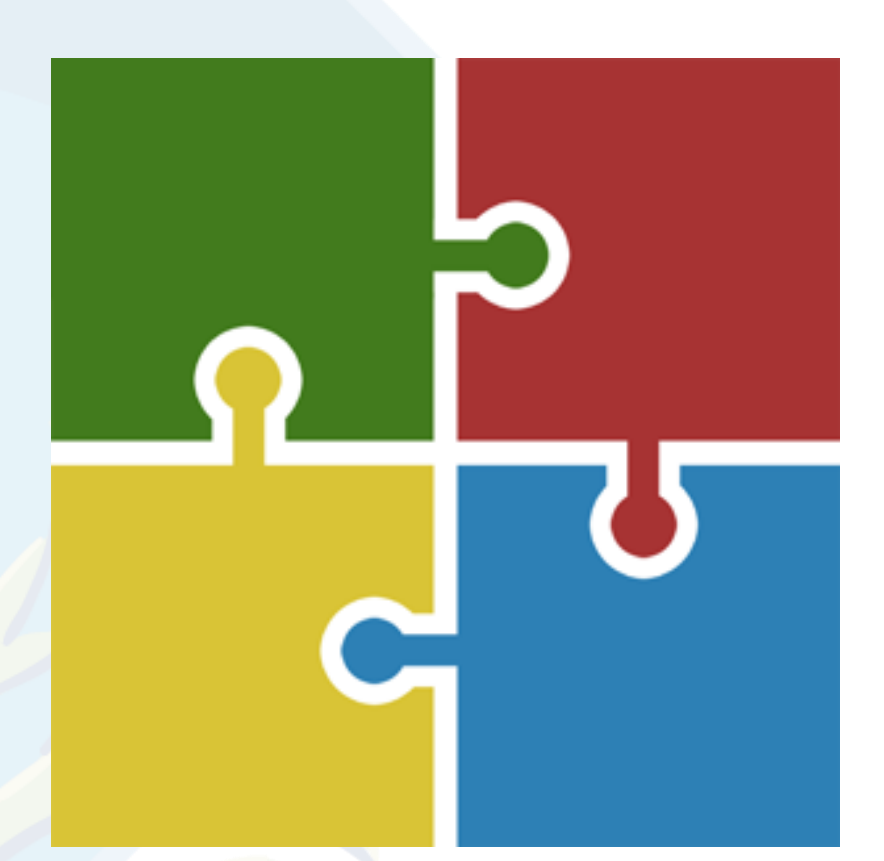

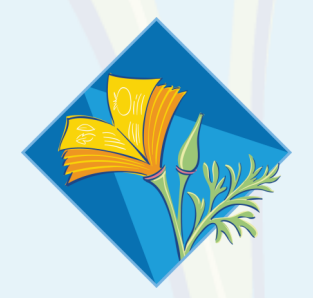

### **University** of California

Division of Agriculture and Natural Resources

### Table of Contents

| 1. Collaborative Tools                                      |
|-------------------------------------------------------------|
| 1.1 Accessing Collaborative Tools                           |
| 1.2 General Collaborative Tools Navigation Terms3           |
| 2.0 Creating a Group4                                       |
| 3.0 Editing Roster4                                         |
| 4.0 Adding a New Discussion in a Group                      |
| 5.0 Adding to a Discussion                                  |
| 5.1 Adding to a Discussion6                                 |
| 5.2 Tags6                                                   |
| 6.0 Collaborative Tools Notifications                       |
| 7.0 Posting Documents                                       |
| 7.1 Posting Documents7                                      |
| 7.2 Add a Document to an Existing Document Group8           |
| 7.3 Start a New Document Group8                             |
| 7.4 Batch Upload Files to a Document Group8                 |
| 7.5 Track a Single File that is Being Edited by your Group9 |
| 8.0 Calendar and Event Planning9                            |
| 8.1 Add Events/Plans9                                       |
| 8.2 Add an Event9                                           |
| 8.3 Add a Plan 11                                           |
| 9.0 Task Management                                         |
| 10.0 Roster Administrations                                 |
| 11.0 Group Administration                                   |
| 12.0 Profile and User Settings                              |
| 13.0 Roll-ups                                               |
| 13.1 Roll-ups                                               |
| 13.2 Create a Roll-Up                                       |
| Sources                                                     |
| Appendix 1 - Frequently Asked Questions                     |

| Q1: What happens if we drop a MG. Do they have to be dropped one by one for each CTS group |      |
|--------------------------------------------------------------------------------------------|------|
| where they are active?                                                                     | . 15 |
| Q2: Do I have to manually add new MG's to the CTS Group?                                   | . 15 |
| Q3: Can the statewide UC Master Gardener office add, delete, post or manage my CT group?   | . 15 |

## Collaborative Tools<sup>3.0</sup> Administration Help Document

#### **1. Collaborative Tools**

1.1 Accessing Collaborative Tools1.2 General Collaborative Tools Navigation Terms

#### 1.1 Accessing Collaborative Tools

To enter Collaborative Tools, open your browser of choice.

There are two ways to get to Collaborative Tools:

- 1. The ANR Portal is located at <u>http://ucanr.org/portal</u>. After logging into the ANR Portal, select the group you would like to participate in. If you do not have any groups listed on your Portal, the link to Collaborative Tools will be in the right column under Useful Tools.
- 2. If you do not use the ANR Portal, go to <u>http://ucanr.org/collaborate</u>. If you are logging in without the Portal, you will come to a login page for Collaborative Tools. (Note: Not only does it log you into Collaborative Tools, it also logs you into the ANR Portal)

After logging into Collaborative Tools, you can visit your home page at any time. This page allows you to create new discussion groups, go directly to existing discussion groups, manage your profile, and return to the ANR Portal.

#### 1.2 General Collaborative Tools Navigation Terms

Useful explanation of the navigation items you'll find in Collaborative Tools.

**Discussion** - Collaborative Tools is primarily an online discussion tool. It was developed to allow private groups to communicate online and archive discussion topics. Any single discussion thread starts with a subject. This is the topic that dictates the discussion to follow. When creating a new discussion subject, you will be creating a brand new thread. Alternately, you can add to a discussion, which will place your comment in your current discussion thread.

| ANR Access                                                |                                                                                                 |                                                         |
|-----------------------------------------------------------|-------------------------------------------------------------------------------------------------|---------------------------------------------------------|
| Login with ANR A                                          | count                                                                                           | Login with UC Trust                                     |
| Enter your email addr<br>If you don't know your<br>below. | ss and password to continue.<br>password, or if you are a new user, click the "Forgot Password" | UC Davis     UC Office of the Presiden     UC Riverside |
| Email Address                                             | Enter E-mail Address                                                                            |                                                         |
| Password                                                  | Enter Password                                                                                  |                                                         |
|                                                           | Login Forgot Password?                                                                          |                                                         |
|                                                           |                                                                                                 |                                                         |
| UNIVERSITY                                                | Division of Agriculture                                                                         | © 2014 Regents of the University of California          |
|                                                           | and                                                                                             | Nondischmination statement                              |

**Documents** - You can store documents on Collaborative Tools either in groups or with version control. The version control allows you to build on a single document, such as the creation of a research paper or administrative handbook.

**Calendar** - Collaborative Tools features calendar and event planning features. You can assess the availability of your group members using the planning tool and then create an event based on the plan.

**Tasks** - This project management tool allows you to use Collaborative Tools to create and manage the details of any project. You can assign duties and timelines.

**Members** - Collaborative Tools is a private, secure system that allows you to invite anyone you like to your group for discussions. Every new member is given an account when invited to the group, if they do not already possess one. Group members must log into the system in order to participate. Any member can be made an administrator of the group, which allows access to discussion moderation, event creation and other features.

**Edit Roster** (admin only) - This section allows you to invite new members to your group and manage the current list of members. You can edit the invitation message, assign administrative rights and remove members in this area.

**Edit Group** (admin only) - The group editor allows you to create different categories for your discussions and manage a few properties for the group.

#### 2.0 Creating a Group

**Note:** If you are a Master Gardener, 4H volunteer or not employed by ANR, you will not be able to create new discussion groups. Contact your group owner or program coordinator about setting up another group on the system!

- 1. Go to the Collaborative Tools homepage.
- 2. Click **Create New Group** on the top navigation bar.
- Enter a group name and a group description.
- Click Create Group. You are now ready to add members to your group.

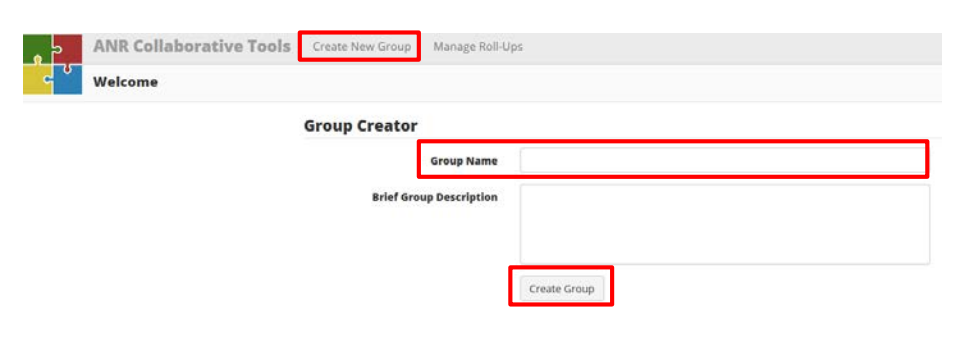

- 5. On the **Add New Members** page, first prepare your Group Invitation Message. This will be an email sent to the people you have decided to add to your Group. Once you have written the message, click **Save Message**.
- 6. Next, add your recipient email addresses, using commas to separate the addresses and click Add New Email Addresses. You will also be able to either add members from an ANR Directory or from ANR Workgroups. You may also copy the members from another Collaborative Tools group.

#### 3.0 Editing Roster

Once a roster is established it can be edited to grant **Administrative Rights** and **Delete Members**. Administrators have the ability to moderate discussions, delete files and messages, add and delete members and edit the group's properties. Owners are administrators that cannot be deleted from the group. Owners are also the only administrator that can change the owner of the group as well as delete the group.

| ANR Collaborative Tools    | Discussion + Documents | Calendar - Tasks Membe | rs Admin -      |            |             |
|----------------------------|------------------------|------------------------|-----------------|------------|-------------|
| Master Gardener Coordinato | ors                    |                        | Add Members     |            |             |
|                            | Roster Editor          |                        | Edit Roster     |            |             |
| ]                          | Add Members            |                        | Group Settings  |            |             |
| l                          | Member A               | Fmail                  | Prompt Settings | Invitation | Delete User |
|                            | Andrews Stenhen        | spandrews@ucapr.edu    |                 |            |             |

You can also resend email invitations from this list, in case anyone forgets how to access the group.

- 1. Go to the Collaborative Tools homepage.
- 2. On the Collaborative Tools Groups list, click your group name. This will take you to that group's **Discussion List**.
- 3. Click **Admin** from the top navigation bar.
- 4. Click Edit Roster. You are now ready to: Add Members, Grant Admin Rights, Resend Invitation or Delete a Member.

#### 4.0 Adding a New Discussion in a Group

- 1. Go to the Collaborative Tools homepage.
- 2. On the Collaborative Tools Groups list, click your group name. This will take you to that group's **Discussion List**.

| D | ISC | us   | SIO   | nι    | IST   |        |
|---|-----|------|-------|-------|-------|--------|
|   |     |      |       |       |       |        |
|   | Ac  | ld N | lew D | Discu | ssion | Subied |

- 3. Click Add New Discussion Subject.
- 4. Enter a Subject.
- 5. In the Message box, type a message.
- If you like, you may enter tag names in the Tags textbox. Tags will help organize your group's discussions, see <u>Sections 5.2 Tags</u> for more information.
- 7. Click **Upload File** if you'd like to include an attachment.
- 8. Click **Preview Subject** to read your post without posting to the **Discussion List**.
- 9. Click **Save Subject Now** to post your message to the **Discussion List**.

| (Required)            | Subject                                                               |
|-----------------------|-----------------------------------------------------------------------|
| Mcssage<br>(Required) | B I X, X 日・田・Q 国道室室道 (1 ー ♂ For Seas + Formets・田・<br>ち ホ 上・藤 正 21 座 ○ |
|                       |                                                                       |

Preview Subject Save Subject

#### 5.0 Adding to a Discussion

5.1 Adding to a Discussion

5.2 Tags

#### 5.1 Adding to a Discussion

- 1. Go to the Collaborative Tools homepage.
- 2. Under the Collaborative Tools Groups list, click your group name.
- 3. From the **General Discussion List**, select the title of the discussion you wish to reply to.
- 4. Click Add to Discussion.
- 5. In the Message Title box, type a title.
- 6. In the **Message box**, type your message.
- 7. You may add tags to your message using the **Tags textbox**. Tags may help organize your posts.
- Click Preview Subject to read your post without posting to the Discussion List.
- 9. Click **Save Subject Now** to post your message to the Discussion List.
- Once your message has been posted, if you change your mind, you may click
   Delete to remove your message.
- 11. Once posted messages cannot be edited.

#### 5.2 Tags

Discussions can be tagged similarly to how the ANR Blog system works. Tags are a useful way to group related posts and quickly tell readers what the discussion is about. Essentially tags are keywords used to classify content making it more searchable. Tags are generally chosen informally by the item's creator.

Add New Message to Discussion

р

Tags

Files

Add tags

Files Attached

No Files Attached

age Title

\* A • H I I I • •

B I ×, ×' ΙΞ • ΙΞ • Ω Ξ Ξ Ξ Ξ Ξ Π -

Add Message Now

Message Title

Message

| Tags Add tags |      | *        | A |
|---------------|------|----------|---|
|               | Tags | Add tags |   |

#### **6.0 Collaborative Tools Notifications**

Collaborative Tools uses email to connect the members of your group. Each time a message is saved, emails are delivered to your members. If the user has already logged into the ANR Portal or Collaborative Tools, the emails with return links will give them one-click access into the group. If no log on is found, the user will be momentarily stopped and asked for a username and password. Once successfully logged in, they will be routed to the page initially requested.

There are three basic types of emails that will come from Collaborative Tools, and a couple of ways your group members can manage them.

Back

Add to Discussion

ats - ⊞ -

Words: 0

- 1. The invitation email contains the text you enter prior to adding your members to the roster as well as a link that will bring the new member directly to your main list of messages.
- 2. The new message email is delivered every time a new subject is created or a message is added to a subject. It contains the text from the message, an indication if there are documents associated with the message, and two links back to Collaborative Tools. One link goes to the message in Collaborative Tools, and the other link goes directly to a form so the member can respond to the message.
- 3. Collaborative Tools also has a generic email feature. It allows you to send an email to your group without recording it in the list of subjects.

Members can manage the receipt of emails in two ways, either by unsubscribing to individual subjects, or turning off emails for the entire group.

#### **7.0 Posting Documents**

- 7.1 Posting Documents
- 7.2 Add a Document to an Existing Document Group
- 7.3 Start a New Document Group
- 7.4 Batch Upload Files to a Document Group
- 7.5 Track a Single File that is Being Edited by your Group

#### 7.1 Posting Documents

Collaborative Tools features a file management system, allowing you to store documents for your group and track versions of documents as they are developed. The file system does NOT automatically send emails when documents are uploaded. You must create a message to alert your group members that the files are uploaded if you want to let them know.

- 1. Go to the Collaborative Tools homepage.
- 2. Under the Collaborative Tools Groups list, click your group name.
- 3. In the top navigation bar, click **Documents**.

| Discussion - Documents Calendar - T | Fasks Members Admin <del>-</del>                                                                                                    |           |                |  |                                    |  |
|-------------------------------------|----------------------------------------------------------------------------------------------------|-----------|----------------|--|------------------------------------|--|
|                                     |                                                                                                    |           |                |  |                                    |  |
| Doc                                 | ument Manager                                                                                                    |           |                |  |                                    |  |
| You ca                              | an add documents into different groups, or use the f                                                                                              | 1         |                |  |                                    |  |
| -                                   | Start New Document Group<br>Upload Batch of Files to Document Group<br>Start New File Version Group<br>View files from discussions < NEW FEATURE! |           |                |  |                                    |  |
| Doc                                 | Document Groups                                                                                                    |           |                |  |                                    |  |
| 00 R                                | eappointment Documents                                                                                                    | Uploaded  | Uploader       |  | Create Zip Edit Group Add Document |  |
| <u></u>                             | 2015 Create a CC Survey for Insurance                                                                                                    | 4/30/2015 | Lauren Snowden |  | Edit Name Delete                   |  |
| A                                   | 2015 Step by Step Guide to Reappointment<br>for Volunteers                                                                                        | 4/30/2015 | Lauren Snowden |  | Edit Name Delete                   |  |

#### 7.2 Add a Document to an Existing Document Group

- 1. Click Add Document.
- 2. Enter a name for your file in the File Name textbox.
- 3. Click **Browse** and navigate to the file you wish to upload.
- 4. Click **Upload**.

| Document Groups            |            |               |            |  |  |  |
|----------------------------|------------|---------------|------------|--|--|--|
| 00 Reappointment Documents |            |               | Edit Group |  |  |  |
| File Name:                 | Find File: | Browse Upload | Cancel     |  |  |  |

#### 7.3 Start a New Document Group

- 1. Click Start New Document Group.
- 2. Enter a name for your **Document Group** in the Document Group Name textbox.
- 3. Enter a name for the file you wish to upload in the **File Name** textbox.
- 4. Click **Browse** and navigate to the file you wish to upload.
- 5. Click Save Group and Upload File.

#### **Create New Document Group**

| You are creating a new d | ocument group. | You must upload one file to begin the gr | oup. Other files ma | ay be added from the <b>main D</b> | ocument Manager. |
|--------------------------|----------------|------------------------------------------|---------------------|------------------------------------|------------------|
| Documen                  | t Group Name   |                                          |                     |                                    |                  |
|                          | File Name      |                                          |                     |                                    | ]                |
|                          | Find Your File |                                          | Browse              |                                    |                  |
|                          |                | Save Group and Upload File               |                     | -                                  |                  |

#### 7.4 Batch Upload Files to a Document Group

- 1. Click Upload Batch of Files to Document Group.
- 2. You must use a ZIP file to upload a batch of documents.
- 3. Enter a name for your Document Group in the **Document Group Name** textbox.
- 4. Click **Browse** and navigate to the Zip file you wish to upload.
- 5. Click **Save Group** and **Upload File**.

| Batch Upload File | s to Documer  | t Group                    | oup name and browse for your | ZIP file, then click "Save Group and | d Upload File" to begin the |
|-------------------|---------------|----------------------------|------------------------------|--------------------------------------|-----------------------------|
| batch upload.     |               |                            | · · ·                        |                                      |                             |
| Documen           | t Group Name  |                            |                              |                                      |                             |
|                   | Find Zip File |                            | Browse                       |                                      |                             |
|                   |               | Save Group and Upload File |                              |                                      |                             |
|                   |               |                            |                              |                                      |                             |
|                   |               |                            |                              |                                      |                             |

#### 7.5 Track a Single File that is Being Edited by your Group

- 1. Click Start New File Version Group.
- 2. Enter a name for your File Group in the **File Group Name** textbox.
- 3. Enter any pertinent notes in the **Notes** textbox.
- 4. Click **Browse** and navigate to the file you wish to upload.
- 5. Click Create File Version Group.

#### **Create New File Version Group**

| You are starting a new f | file versio | n group. Yo | u must upload one file to begin t | he group. Other versions | may be added from the <b>mair</b> | Document Manager. |
|--------------------------|-------------|-------------|-----------------------------------|--------------------------|-----------------------------------|-------------------|
| F                        | ile Grou    | p Name      |                                   |                          |                                   |                   |
|                          |             | Notes       |                                   |                          |                                   |                   |
|                          |             |             |                                   |                          |                                   |                   |
|                          |             |             |                                   |                          |                                   |                   |
|                          | Find Y      | our File    |                                   | Browse                   |                                   |                   |
|                          |             |             | Create File Version Group         |                          |                                   |                   |

#### 8.0 Calendar and Event Planning

8.1 Add Events/Plans8.2 Add an Event8.3 Add a Plan

#### 8.1 Add Events/Plans

- 1. Go to the Collaborative Tools homepage.
- 2. Under the Collaborative Tools Groups list, click your group name.
- 3. In the upper navigation bar, click **Calendar**.
- 4. Click Add Events/Plans
- 5. NOTE: You must have **group admin rights** to add an Event or Plan to the group.

#### 8.2 Add an Event

- 1. In the Event/Plan Name box, enter the title.
- 2. Make sure the **Event radiobutton** has been selected.
- 3. Click Continue.
- 4. In the **Calendar Event Creator**, enter the **Start and End times** for your Event.

#### Calendar Event/Plan Creator

| Event/P | lan Name | Enter Event or F  | lan Name |
|---------|----------|-------------------|----------|
|         | Туре     | ◉ Event<br>○ Plan |          |
|         |          | Continue          |          |

Tasks

**View Events** 

View Plans

Add Events/Plans

- 5. To make the Event recurring, on the Occurrence Type dropdown, select th frequency (Occurs Daily, Weekly, or Monthly) with which the Event recurs
- 6. For Events occurring multiple times a in Daily Occurrences, check the days Event will occur.
- 7. For **Weekly recurrences**, select the frequency (Every "x" Weeks) the even recur.
- 8. For Monthly recurrences, select the w (First, Second, Third, Fourth) and th (Sunday, Monday, Tuesday, Wednes Thursday, Friday, Saturday) the Even occurs each month.
- 9. Check All Day Event if your Event wi all day. Otherwise...
- 10. Select the Event Times for your Event
- 11. In the Location box, enter the location
- 12. In the Event Information box, enter pertinent information related to your

Save Availability

13. Click "Continue".

**Event/Meeting Planner** 

Select Dates - 46

Event/Meeting Name: Strategic Plan 2015

#### **Calendar Event Creator**

| wn, select the           | Event Name                                      | Conference Call for Co         | ordinators         |                    |                       |
|--------------------------|-------------------------------------------------|--------------------------------|--------------------|--------------------|-----------------------|
| Weekly, or               | Start Date                                      | mm/dd/yyyy                     |                    |                    |                       |
| Event recurs.            |                                                 |                                |                    |                    |                       |
| tiple times a we         | eek,                                            | mm/dd/yyyy                     |                    |                    |                       |
| eck the days the         | Occurence Type                                  | Single Event                   | ~                  |                    |                       |
|                          | Daily Occurences                                | Monday                         |                    |                    |                       |
| select the               |                                                 | Tuesday Wednesday              |                    |                    |                       |
|                          | -:11                                            | Thursday                       |                    |                    |                       |
| eks) the event w         | /111                                            | Saturday                       |                    |                    |                       |
|                          |                                                 | Sunday                         |                    |                    |                       |
| , select the wee         | K Weekly Occurences                             | Every 1 week(s)                | ~                  |                    |                       |
| urth) and the c          | ay Monthly Occurences                           | First 🗸                        | Sunday             | ~                  |                       |
| ay, Wednesda             | y,                                              |                                | overt runs all da  | M                  |                       |
| l <b>ay)</b> the Event   | All Day Event                                   |                                |                    | у<br>              |                       |
|                          | Event Times                                     | 8:00 AM                        | 10                 | 5:00 PM            | $\checkmark$          |
| our Event will r         | un Location                                     |                                |                    |                    |                       |
|                          | Event Information                               | B <i>I</i> ×, × <sup>2</sup> Ξ | • E • @ @          |                    | $-\Omega \mathscr{E}$ |
| r vour Event             |                                                 | Font Sizes - Form              | nats • = •         | A + ₩ 7            |                       |
|                          |                                                 |                                |                    |                    |                       |
| the location.            |                                                 |                                |                    |                    |                       |
| box, enter any           | r                                               |                                |                    |                    |                       |
| tad to your Fy           | ont                                             |                                |                    |                    |                       |
|                          |                                                 | p                              |                    |                    | Words: 0_             |
|                          |                                                 | Save Event                     |                    |                    |                       |
| Event plan complete. Her | e is the sign-up sheet.                         |                                |                    |                    | ×                     |
| Event/Meeting P          | lanner                                          |                                |                    |                    |                       |
| An event is being p      | lanned and your availability has been           | requested. Here are the o      | details for the ev | ent and time slots | for you to select.    |
| Event/Meeting Name       | Strategic Plan 2015                             |                                |                    |                    |                       |
| Event/Meeting Planner    | Lauren Snowden                                  |                                |                    |                    |                       |
| Admin Access             | Edit Plan   Send Request                        |                                |                    |                    |                       |
| Add Availability         | 78 Members have not replied<br>Reply for Member |                                |                    |                    |                       |
| Total Attendees          |                                                 |                                |                    |                    |                       |
|                          |                                                 |                                |                    |                    |                       |
|                          |                                                 |                                |                    |                    |                       |
| Snowden , Lauren         |                                                 |                                |                    |                    |                       |
| Number of Attendee(      | 5)                                              |                                |                    |                    |                       |
|                          | ut to Evcol                                     |                                |                    |                    |                       |
| Save Availability Outo   | at to exter                                     |                                |                    |                    |                       |

#### 8.3 Add a Plan

- 1. In the **Event/Plan Name box**, enter the title.
- 2. Make sure the **Plan radio button** has been selected.
- 3. Click Continue.
- 4. In the **Event/Meeting Name box**, enter a name for your Event or Meeting.
- 5. In the **Event/Meeting Location box**, enter a location.
- In the Event/Meeting Duration box, enter how many hours your Event or Meeting will last.
- In the Event/Meeting Description box, enter a description for your Event or Meeting.
- 8. Click "Next Select Dates"
- 9. On the **Select Dates calendar**, select the date or dates you wish to hold your Event or Meeting.
- 10. Click "Next Select Times".
- 11. In **Select Times for Plan**, add the time of day your Event or Meeting will be held. NOTE: you MUST use **hh:mm am/pm** formatting.
- 12. Click "Finish & View"

#### Calendar Event/Plan Creator

| Event/Plan N | ame  | Enter Event o     | r Plan Name |  |  |
|--------------|------|-------------------|-------------|--|--|
| 1            | Гуре | ○ Event<br>● Plan |             |  |  |
| _            |      | Continue          |             |  |  |

#### Event/Meeting Planner

Ever

| t/Meeting Name | Strategic Plan 2015                                                                             |                                                                                                    |                          |                       |
|----------------|-------------------------------------------------------------------------------------------------|----------------------------------------------------------------------------------------------------|--------------------------|-----------------------|
| Event/Meeting  |                                                                                                 |                                                                                                    |                          |                       |
| Event/Meeting  |                                                                                                 |                                                                                                    |                          |                       |
| Duration       | Hours                                                                                           |                                                                                                    |                          |                       |
| Event/Meeting  | B I ×, × <sup>i</sup> i∃ •                                                                      |                                                                                                    |                          |                       |
|                | Font Sizes - Formats                                                                            | s- III-   * /* <u>A</u> - <b>H</b> <u>L</u> 32 III •                                                        |                          |                       |
|                |                                                                                                 |                                                                                                    |                          |                       |
|                |                                                                                                 |                                                                                                    |                          |                       |
|                |                                                                                                 |                                                                                                    |                          |                       |
|                |                                                                                                 |                                                                                                    |                          |                       |
|                |                                                                                                 |                                                                                                    |                          |                       |
|                |                                                                                                 |                                                                                                    |                          |                       |
|                |                                                                                                 |                                                                                                    |                          |                       |
|                |                                                                                                 |                                                                                                    |                          |                       |
|                |                                                                                                 |                                                                                                    |                          | Words: 0              |
|                | P                                                                                               |                                                                                                    |                          | Words: 0 <sub>d</sub> |
|                | p<br>Next - Select Dates 🗲                                                                      | Cancel Plan                                                                                                 |                          | Words: 0              |
|                | p<br>Next - Select Dates >                                                                      | Cancel Plan                                                                                                 |                          | Words: 0              |
|                | p.<br>Next-Select Dates >                                                                       | Cancel Plan                                                                                                 |                          | Words: 0 <sub>d</sub> |
| m              | p<br>Next-Select Dates ><br>Event/Mee                                                           | Carace Planner                                                                                              |                          | Words: 0              |
| m              | P<br>Next-Select Dates ><br>Event/Mee<br>Add Time Slot   F                                      | Cancel Man<br>ting Planner<br>Remove Time Slot   Clear All                                                  | Times                    | Words: 0              |
| em [           | P<br>Next-Select Dates ><br>Event/Mee<br>Add Time Slot   F                                      | Cance Man<br><b>Sting Planner</b><br>Remove Time Slot   Clear All                                           | Times                    | Words: 0              |
| m              | P<br>Next-Select Dates ><br>Event/Mee<br>Add Time Slot   F<br>Select Times                      | Cancel Plan ting Planner Remove Time Slot   Clear All for Strategic Plan 201                                | Times<br>5               | Words: 0              |
| m              | P<br>Next-Select Dates ><br>Event/Mee<br>Add Time Slot   F<br>Select Times<br>You must add a st | Cancel Man ting Planner Remove Time Slot   Clear All for Strategic Plan 201 tart time using this format: hh | rīmes<br>5<br>::mm am/pm | Words: 0 <sub>a</sub> |

Finish & View 🗲

C Copy First Row

#### 9.0 Task Management

The Task Management feature in Collaborative Tools is useful for basic project management. Tasks can be assigned to anyone within the Collaborative Tools group. You can view your groups Tasks in Chart View, List View or Print View. To switch between views click the view links under the group heading.

> Go Back

To create a new task:

- 1. Click on the **Add Parent Task**.
- 2. Add a Task Name.
- 3. Add a useful **description** of the task that needs to be completed.

Cancel Plan

- 4. Set a **start and end date** for the task.
- 5. Don't forget to come back and mark when the task is started and finished.
- 6. With the parent task drop down you can add this task to an existing task.
- 7. Assign the task to a member of your Collaborative Tools group.
- 8. Click Save your Task.

| Chart View                     |                         |              |     |                               |
|--------------------------------|-------------------------|--------------|-----|-------------------------------|
| ack List                       |                         |              |     |                               |
|                                |                         |              |     |                               |
| Add Parent Task                |                         |              |     |                               |
| ask                            |                         | Start        | End | Hide Team                     |
| cademic Program Responsibiliti | es - MGs (Add Child)    | Dec 16, 2013 |     | Bianchi , de la Fuente , Doll |
|                                |                         |              |     | Downer, Elkins, Geisel,       |
| Create New Task                | t                       |              |     |                               |
| Task Name (required)           |                         |              |     |                               |
| Description                    |                         |              |     |                               |
|                                |                         |              |     |                               |
|                                |                         |              |     |                               |
|                                |                         |              |     |                               |
| Start Date                     |                         |              |     |                               |
| Started                        | Work has begun          |              |     |                               |
| End Date                       |                         |              |     |                               |
| Lind Dute                      |                         |              |     |                               |
|                                | Work has been completed |              |     |                               |
| Completed                      |                         |              |     |                               |

#### **10.0 Roster Administrations**

Note: Roster Administration must be conducted by an administrator!

- 1. Go to the Collaborative Tools homepage.
- 2. Under the **Collaborative Tools Groups list**, click your group name.
- 3. In the upper navigation bar, click **Admin**.
- 4. Click Edit Roster.
- 5. On the **Roster Editor page** you will be able to **add or remove Admin Rights**, **send out invitations to the Group**, and **delete members**.
- 6. Click Add Members to add a new people to this group.
- 7. On the **Add New Members page**, first prepare your **Group Invitation Message**. This will be an email sent to the people you have decided to add to your Group. Once you have written the message, click **Save Message**.
- Next, add your recipient email addresses, using commas to separate the addresses and click
   Add New Email Addresses. You will also be able to either add members from an ANR Directory or from ANR Workgroups. You may also copy the members from another Collaborative Tools group.

| Admin Status       | Invitation        | Delete User   |  |
|--------------------|-------------------|---------------|--|
| Grant Admin Rights | Resend Invitation | Delete Member |  |

Admin -

Edit Roster

Add Members

Group Settings

#### **11.0 Group Administration**

Note: Roster Administration must be conducted by an administrator!

- 1. Go to the Collaborative Tools homepage.
- 2. Under the Collaborative Tools Groups list, click your group name.
- 3. In the upper navigation bar, click Admin.
- 4. Click Group Settings.
- 5. On the Group Settings page you may change the Group's Name, Description, or Owner.
- 6. If you change any of your current Group settings, click Update Group Information.
- 7. If you would like to delete the Group, click Delete This Group
- 8. If you would like to enter a new Group category, in the Category Name box, enter a name.
- 9. Click Add Category.

| Group Name                     | Master Gardener Coordinators                                                                 | Record of Delebo |
|--------------------------------|----------------------------------------------------------------------------------------------|------------------|
| <b>Brief Group Description</b> | Includes County MG Coordinators and/or Advisors/County Directors who facilitate the program. |                  |
|                                | Update Group Information                                                                     |                  |
|                                |                                                                                              |                  |
|                                |                                                                                              |                  |
| dd Categories                  |                                                                                              |                  |

#### **12.0 Profile and User Settings**

- 1. Go to the Collaborative Tools homepage.
- 2. Under the Collaborative Tools Groups list, click your group name.
- 3. On the right-hand side of the upper navigation bar, click your name.
- 4. Click Edit Profile

| reat | te ( | sro | u | 0 |
|------|------|-----|---|---|
|      |      |     |   |   |

Create Roll-up < NEW FEATURE

| Edit I | Profile |
|--------|---------|
| ANR    | Portal  |

#### 13.0 Roll-ups

13.1 Roll ups 13.2 Create a Roll-Up

#### 13.1 Roll-ups

Roll-Ups allows you to consolidate all your Collaborative Tools notifications into more manageable summary emails delivered on a regular basis. With Roll-Up activated you'll be able to:

- View a "Roll-Up" of all of the activity based on a date rage
- Set filters by group, tag, or user •
- Email all users in all groups •

Create Group Create Roll-up < NEW FEATURE Edit Profile ANR Portal

| Add Members     |
|-----------------|
| Edit Roster     |
| Group Settings  |
| Prompt Settings |
|                 |

Admin 🗸

#### 13.2 Create a Roll-Up

- 1. Go to the Collaborative Tools homepage.
- 2. On the right-hand side of the upper navigation bar, click **your name**.
- 3. Click Create Roll-Up
- On the New Roll-Up page, in the Name box enter a name for your roll-up list.
- Select the frequency (Daily, Weekly, Monthly) you wish to be emailed your Roll-Up list.
- 6. Check the Groups you wish to include in your Roll-Up list.
- 7. Click Create Roll-Up

| New Roll-Up                    |              |                                                                                                    |  |  |  |
|--------------------------------|--------------|----------------------------------------------------------------------------------------------------|--|--|--|
| A Roll-up allows you to roll o | content      | from many groups into a single location and have that content mailed to you at regular intervals.                                                                    |  |  |  |
| Enter the Roll-Up Informatio   | on and s     | elect groups to be in the roll up.                                                                                                    |  |  |  |
| Name                           | Ent          | Enter a Name for the Roll-Up                                                                                                    |  |  |  |
| Email Roll-Up                  | ⊛ Ye<br>O No | s. Send Roll-Up E-mails (individual emails from messages will be disabled).<br>a. Don't send Roll-Up E-mails (individual emails from messages will NOT be disabled). |  |  |  |
| Email Frequency                | Daily        |                                                                                                    |  |  |  |
|                                | 0 W          | eekly                                                                                                    |  |  |  |
|                                | 0 10         | on un sy                                                                                                    |  |  |  |
| Groups                         |              | Groups                                                                                                    |  |  |  |
|                                |              | Volunteer Leadership Summit- Class of 2012                                                                                                    |  |  |  |
|                                |              | Volunteer Access for MG Sites                                                                                                    |  |  |  |
|                                |              | Volunteer Access - Statewide Coord. Website                                                                                                    |  |  |  |
|                                |              | Statewide Master Gardener Steering Committee                                                                                                    |  |  |  |
|                                |              | Master Gardener Web Committee                                                                                                    |  |  |  |
|                                |              | Master Gardener Volunteer Management System (VMS) Help                                                                                                    |  |  |  |
|                                |              | Master Gardener Coordinators                                                                                                    |  |  |  |
|                                |              | fakey2                                                                                                    |  |  |  |
|                                |              | Fakey                                                                                                    |  |  |  |
|                                |              | Default Program                                                                                                    |  |  |  |
|                                |              | ANR Building - Second Street                                                                                                    |  |  |  |
|                                |              | 2014 Conference Committee                                                                                                    |  |  |  |
|                                |              | 2014 - Search for Excellence - Master Gardener Conference                                                                                                    |  |  |  |
|                                | Show         | ving 1 to 13 of 13 entries                                                                                                    |  |  |  |
|                                | Cre          | kate Roli-Up                                                                                                    |  |  |  |

#### Sources

UC ANR Communications Services and Information Technology- Retrieved From: <a href="http://anrcs.ucanr.edu/isc/web/tools/ctools/">http://anrcs.ucanr.edu/isc/web/tools/ctools/</a>

UC ANR Collaborative Tools Help- Retrieved From: https://ucanr.edu/collaborate/help.cfm

UC ANR Collaborative Tools Help Video- Retried From: https://ucanr.edu/ct/help\_video/story.html

#### **Appendix 1 - Frequently Asked Questions**

## Q1: What happens if we drop a MG. Do they have to be dropped one by one for each CTS group where they are active?

A1: If you remove/delete a volunteer from the VMS roster they are removed from CTS. If you simply change the status of a volunteer to inactive/resigned they still have CTS access and will have to be managed manually in CTS to remove them from the list.

#### Q2: Do I have to manually add new MG's to the CTS Group?

A2: When a new member is added to VMS they are automatically added to the main CTS group roster (County Master Gardeners). If there are any subsets or special CTS groups they need access to the Admin of that group can add them to the group as a member and send them an email invitation directly from CTS.

## Q3: Can the statewide UC Master Gardener office add, delete, post or manage my CT group?

A3: The statewide UC Master Gardener office has no Administrative Rights to any counties on Collaborative Tools. Collaborative tools is controlled and managed at the county level.

**UC Master Gardener Program** 2801 Second Street Davis, CA 95618 Phone: (530)750-1388 Fax: (530)756-1079

### mg.ucanr.edu